## マイナポータル連携事前準備マニュアル

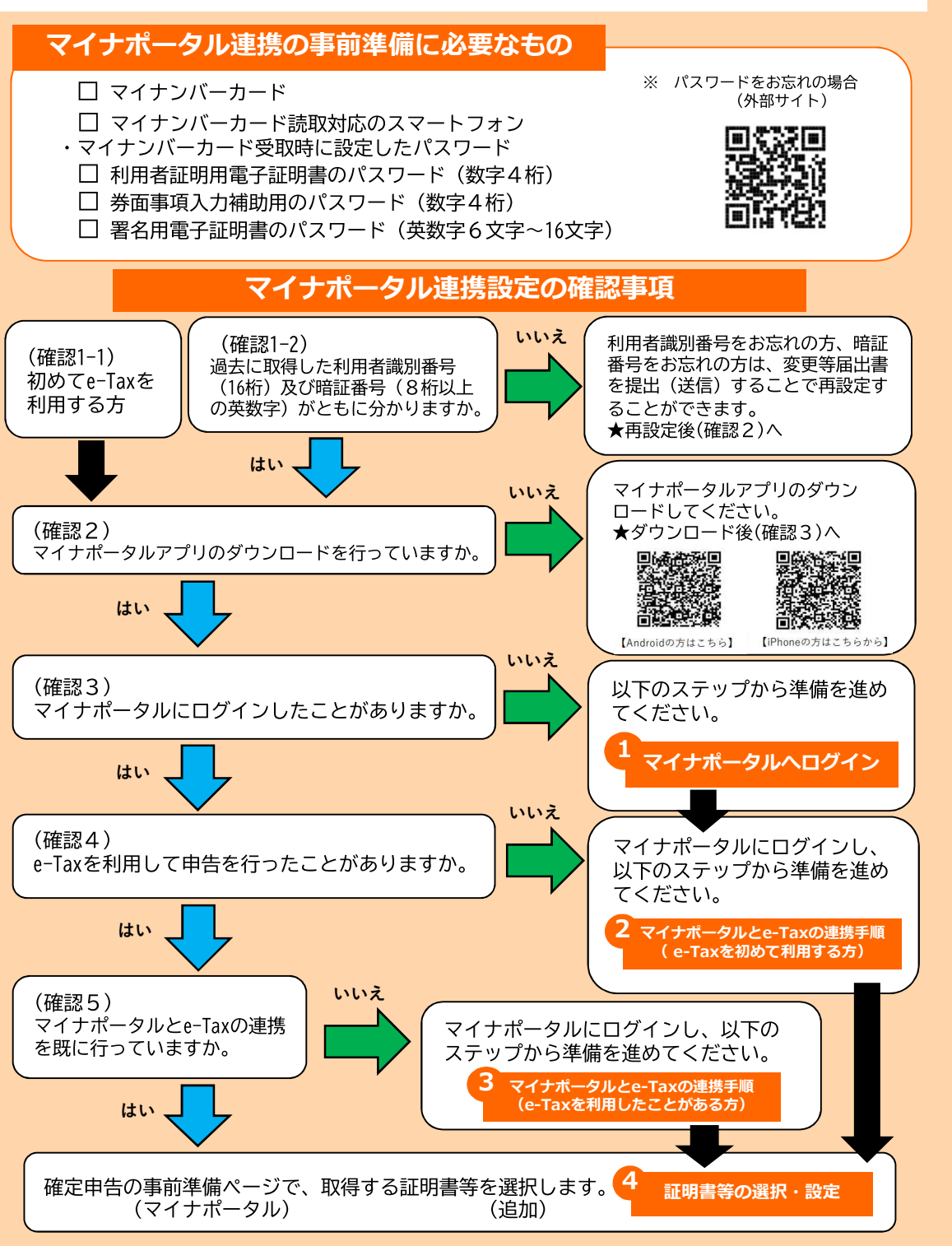

## 1 マイナポータルヘログイン

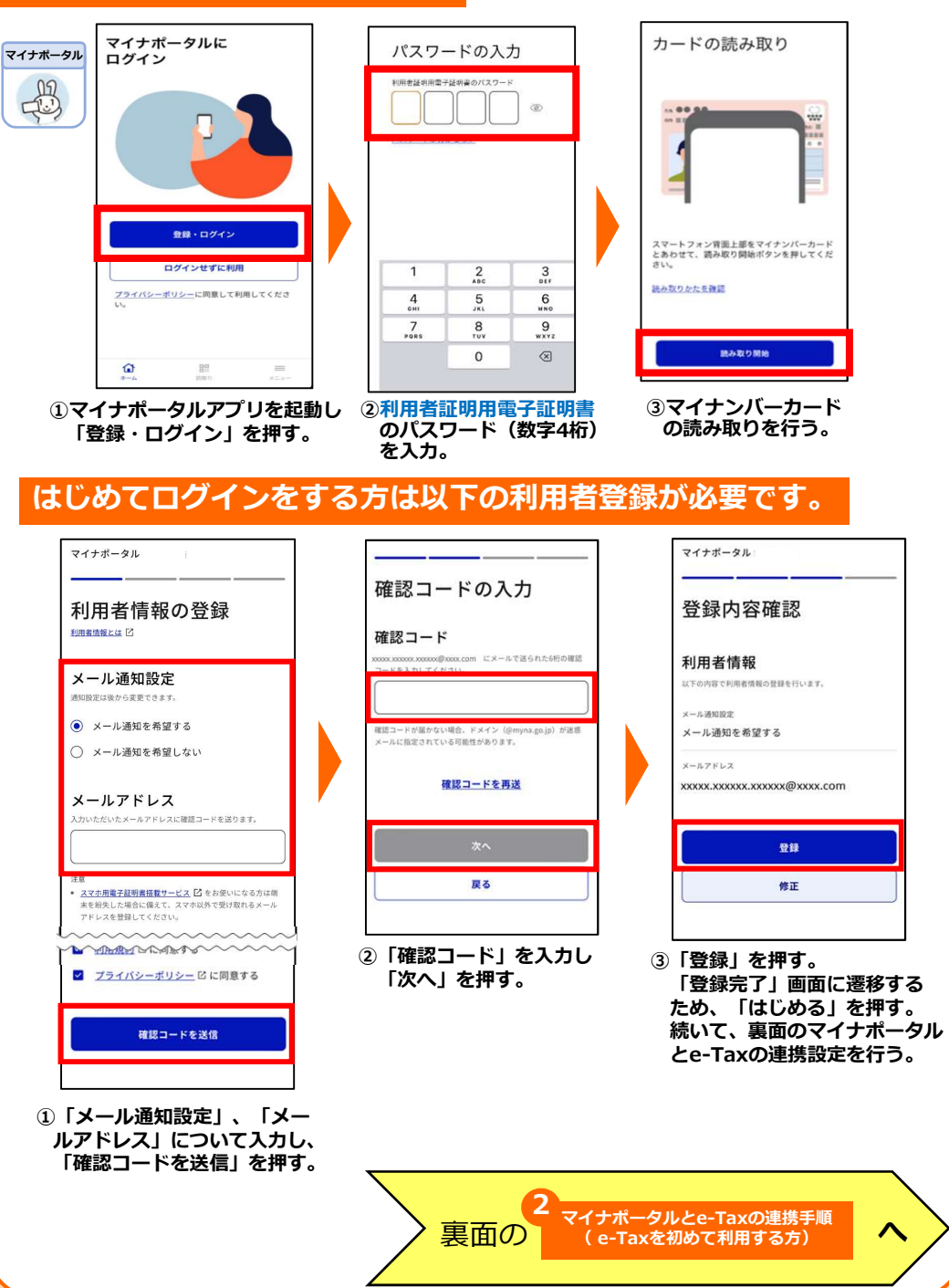

国税局・税務署

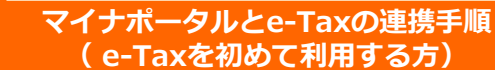

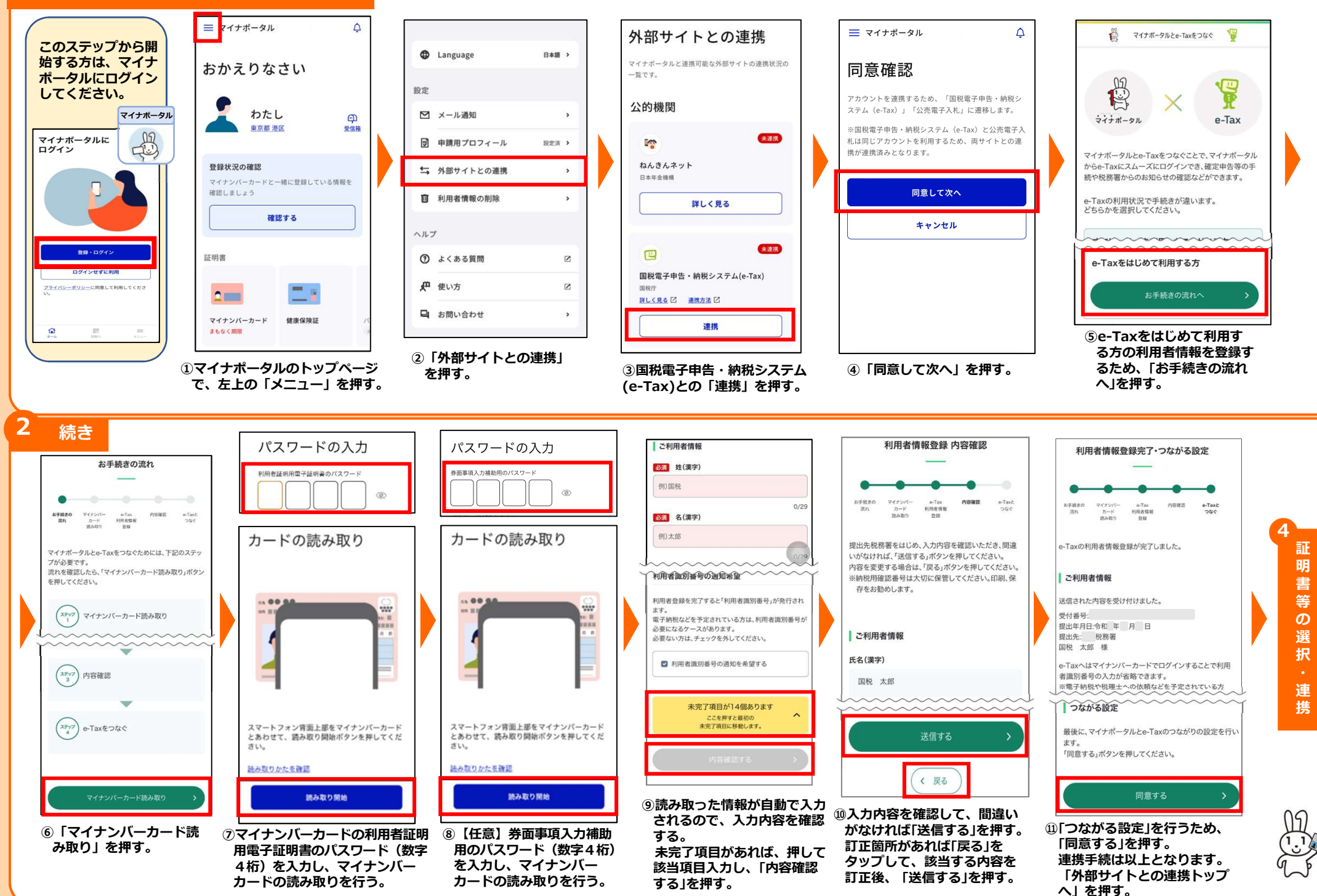

## マイナポータルとe-Taxの連携手順 (e-Taxを利用したことがある方)

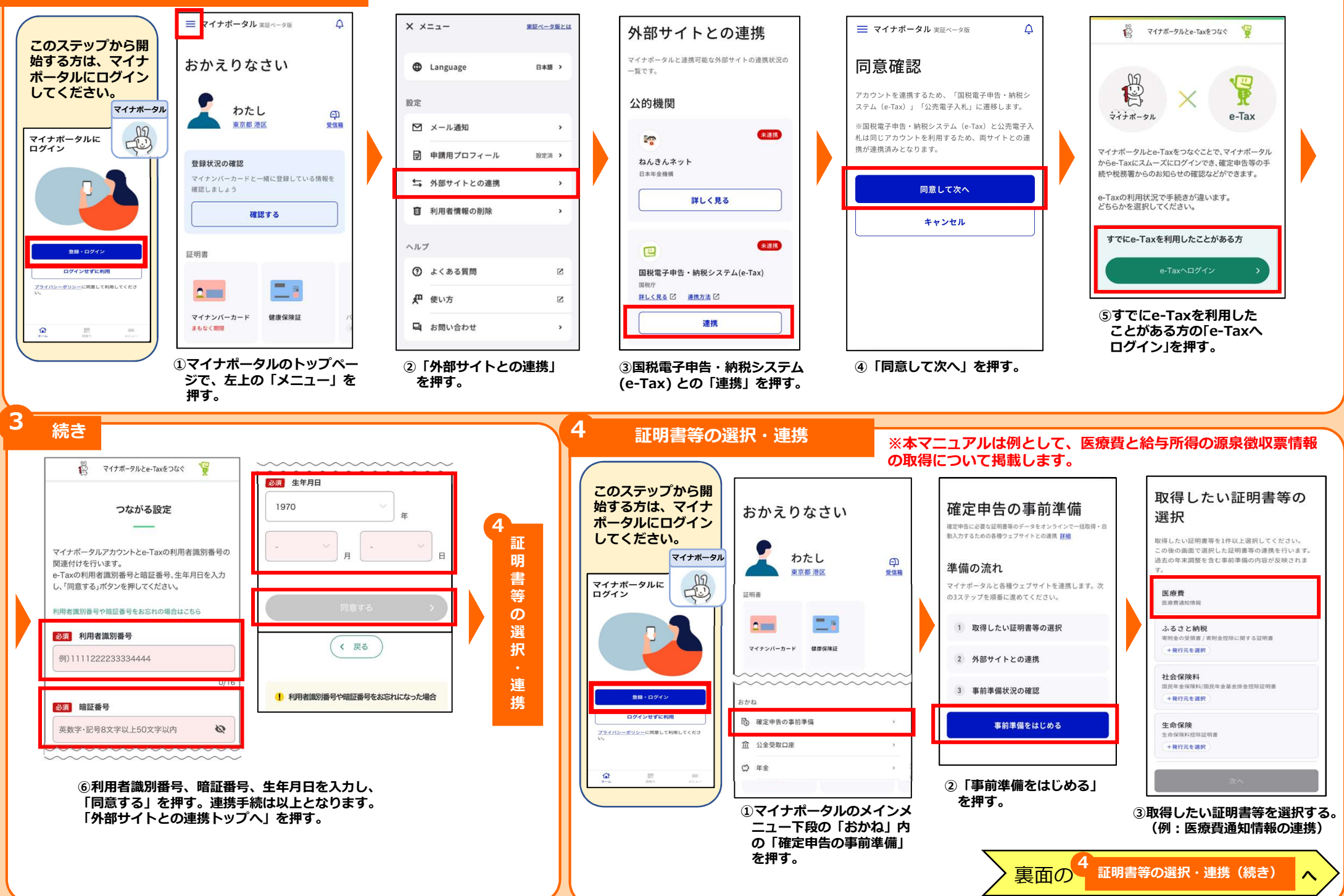

## ※本マニュアルは例として、医療費と給与所得の源泉徴収票情報の取得について掲載します。

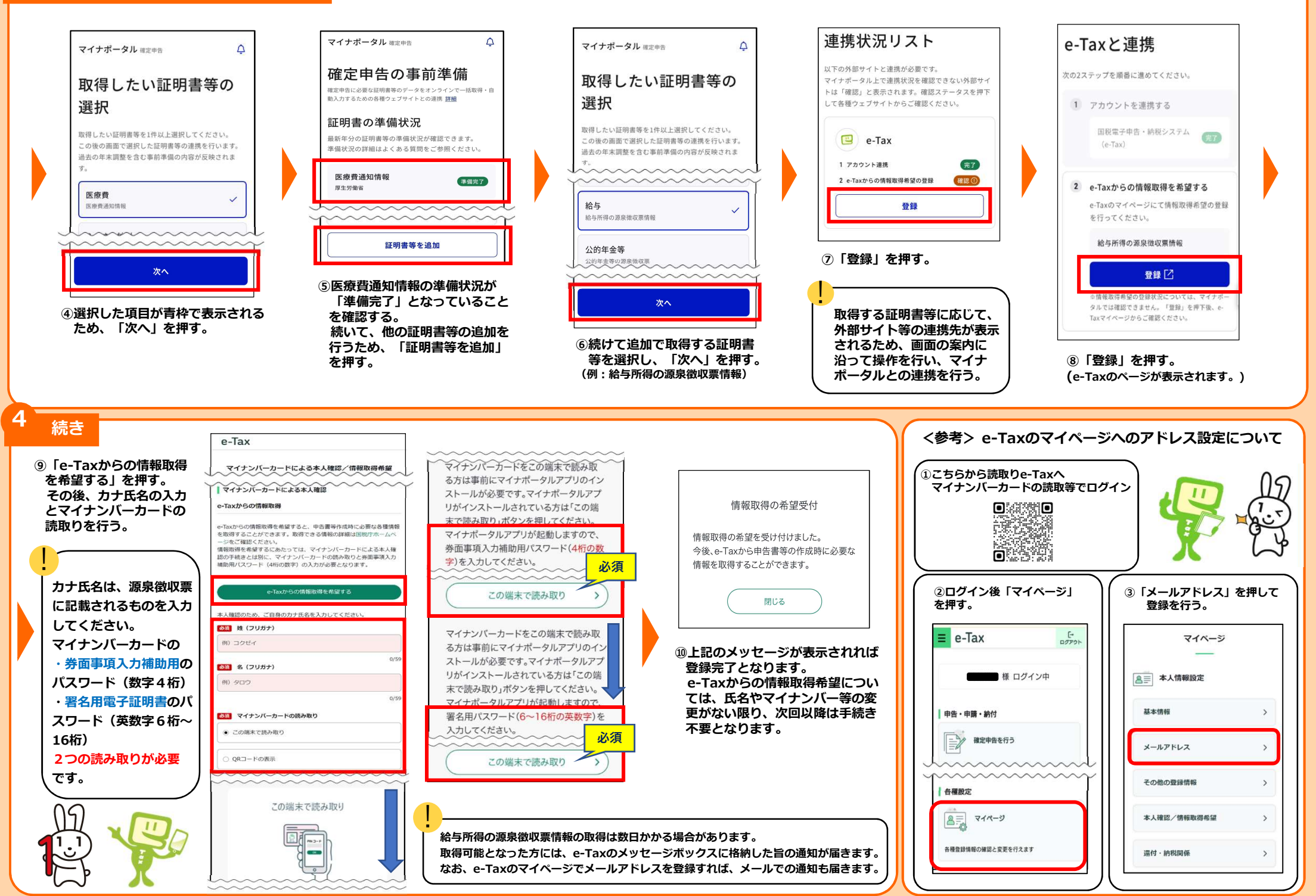